For online access, you must create an online profile and register your account number.

Please follow these instructions to complete your online access:

- 1. Go to the website: <u>https://journals.lww.com/techfootankle/pages/default.aspx</u>
- 2. Click on the Account drop down menu (upper right corner) and select Register
- 3. Choose a username and password.
- 4. Click "Continue"
- 5. Enter your name and address.
- 6. Click "Continue"
- 7. Enter any of the optional information you wish
- 8. Click the End User License Agreement box (this box must be checked)
- 9. Click "Complete Registration"
- 10. Wait a few minutes and check your email for the registration confirmation.
- 11. Click on the link contained in that email. You will be redirected to a page where you will be prompted to login.(If you do not receive the email confirmation, please let us know and we will complete the registration for you.)
- 12. Click on the option "Yes! I am a subscriber and I want to activate my online subscription(s)." If you do not get this option, click on the drop down menu by "Account" again and select "Activate Subscription".
- 13. Enter your account or member number.